#### ENGLISH

## HOMCLOUD INSTRUCTION MANUAL 3 Gang Wi-Fi Switch Module AS-SM3N - QS-WIFI-S04-3C

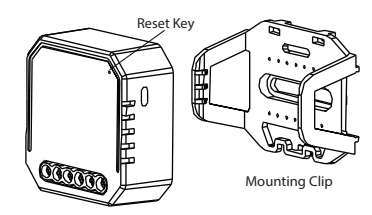

| reby, Life365 Italy S.p.A., declares that this wireless device |  |
|----------------------------------------------------------------|--|
| nplies with the essential requirements and other related       |  |
| dismont and of the Council The deslaration can                 |  |
| consulted on the website www.homcloud.com/doc.                 |  |

"Homcloud" is a registered trademark of Life365 Italy S.p.A.

| TECHNICAL SPEC    | LIFICATIONS                  |
|-------------------|------------------------------|
| Product type      | 3 Gang Wi-Fi Switch Module   |
| Voltage           | 100-240V AC 50-60Hz          |
| Current           | 3x5A                         |
| Max. load         | 3x1150W / 3x150W for LED lam |
| WiFi frequency    | 2.4GHz - 2.4835GHz WIFI      |
| Operation temp.   | -10°C - +40°C                |
| Case temp.        | Tc: +80°C (Max.)             |
| Operation range   | ≤ 200 m                      |
| Dims (WxDxH)      | 46x46x18mm(without clip)     |
| IP rating         | IP20                         |
| Max trasm. power: | 19,91dBm (Max Antennagain 3  |
|                   |                              |

TECHNICAL OFCIEICATIONIC

with mounting clip without mounting clip

#### 

#### MAIN FEATURES

The Wi-Fi 16A switch module is designed to transform your traditional wall switches into a Wi-Fi switches that allows the connected device to be controlled via smartphone as well as traditional switches on wall.

#### Notes:

dBi)

- Both the adjustment on App and switch on wall can over write each other, the last adjustment remains in memory.
- The App control is synchronized with the manual switch.
- For both single way and two way switches. Neutral wire required - Metal faceplate <u>not supported.</u>

#### Important

Our App only support 2.4 GHz Wi-Fi networks, IEEE 802.11 b/g/n(for configuration both device and mobile phone need to be connected at the same Wi-Fi network).

#### INSTALLATION AWarnings:

 Installation must be carried out by a qualified electrician in accordance with local regulations.
Keep the device out of reach of children. Keep the device away from water , damp or hot environment.

- Install the device away from strong signal sources such as microwave oven that may cause signal interruption resulted to abnormal operation of the device.
- Obstruction by concrete wall or metallic materials may reduce the effective operation range of the device and should be avoided.
  Do NOT attempt to disassemble, repair or modify the device.

#### WIRING DIAGRAMS

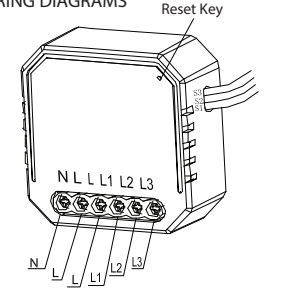

#### 1.Used to the normal switch

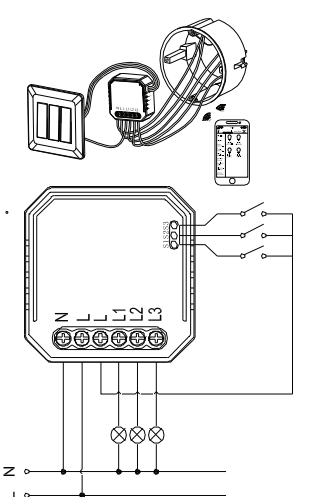

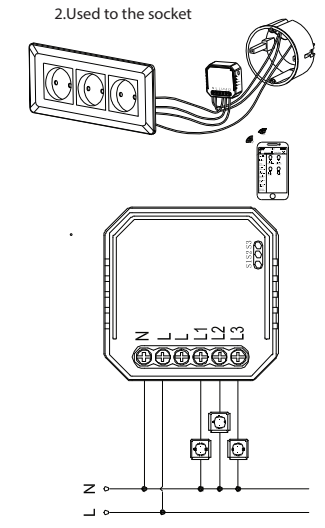

### DONWLOAD AND REGISTRATION

(if you have got already HomCloud App on your mobile and an Account go to Configuration).

 Download HomCloud App from App Store or Google Play or scan QR code below.

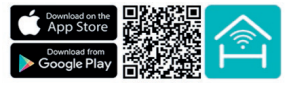

- b. Enter the register/login interface and register with your country area code and phone number/email address.
- c. Wait a few minutes for verification code (by email or text message) and enter it where required along with a password. (between 6 and 20 numbers and letters)

## CONFIGURATION

- Connect your mobile device to a 2.4 GHz Wi-Fi Network and launch HomCloud App.
- b. See "Wiring instructions" if you haven't done it yet.
- c. Press the traditional switches (connected to the Wi-Fi 3gang switch module) ON-OFF-ON-OFF for at least 5 times (one time per second) or until the indicator light on the module flash quickly(If you wait more than 120 sec you need to repeat this passage). or Press the reset key for at least 10 sec until indicator light on module flash.

d. Keep smartphone close to the switch you want to configure (approx 30cm)and tap on the HomCloud homepage "add device" or the icon "+". After that tap "Wi-Fi switch module" on devices list.

e. Confirm on App module indicator light flashing.

- f. Insert or confirm Wi-Fi network name and password.
- g. Wait for configuration successfully then tap "Done".
- h. Rename the device and choose room name if you wish to.

# INTEGRATION WITH GOOGLE HOME AND AMAZON ALEXA

Download and install Google Home or Amazon Alexa App for mobile and control your devices with your voice with Smart Speakers or directly with your smartphone.

Important: If you want to link HomCloud App to Google Home or Alexa App you need to select "Smart Life" App between the list of Google Home or Alexa partners. (after that passage the user will be automatically direct to HomCloud App).

NO NEED to download Smart Life App.

Please visit www.homcloud.com/config for support

# FAQ

Q1: Which products can I control with the device? You can control all type of lights, and electrical products in accordance with the device specifications.

Q2: What happens if the wifi goes off?

You can still control the device connected the module with your traditional switch and once Wi-Fi is active again the device connected to module will connect automatically to your Wi-Fi network.

Q3: What should I do if I change the Wi-Fi network or change the password?

You can connect the module to the Wi-Fi network according to the App User Manual.

Q4: How do I reset the device?

Press the traditional switches (connected to the Wi-Fi gang switch module) ON-OFF-ON-OFF for at least 5 times (one time per second) or Power on/off device for 5 times until the indicator light on the module flash quickly.

Please visit www.homcloud.com for more information.

Imported by: Life365 Italy S.p.A. - European General Agency Viale Roma 49/a, 47122 Forlì, Italy - Made in China

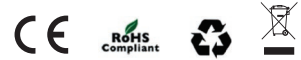

#### EASY&QUICK CONFIGURATION

Reset Key APP USER MANUAL  $\bigcirc$  $\bigcirc$  $\bigcirc$ Connecting Make sure your router.mobile.and ← Register device are as close as possible Cancel Add Device Add Device Add manually Search Device Add Device Mobile number/e-mail add res Smart Lighting Power on the light and confirm N L L L1 L2 L3 that light blinks rapidly Lighting Devices Lighting Devices 000000 (bluetooth Device found Register device to the smart cloud Initializing device IOS APP / Android APP Lighting Lighting Devices Remote (ZigBee) (bluetooth) 3 2 4 6

Scan the QR code to download HOMCLOUD App, or you can also search keyword "HOMCLOUD" at App Store or Googleplay to download App.

1

Log in or register your account with your mobile number or e-mail address. Type in the verification code sent to your mobile or mail box, then set your login password. Click "Create Family" to enter into the APP.

After the wiring of switch module is done, press the traditional switch to turn ON/OFF cycle for 5 times (keep time interval not too short) or press the reset key for about 10s until the indicator light on the module flash quickly for pairing mode, if the indicator light flash slowly, pls repeat the above procedures.

Open the APP, selecting "+" on top right to add device. Choose the type of device, for example "Smart Lighting", and select the correct device type.

Make sure your smart phone and Wi-Fi switch module are under the same Wi-Fi network at 2.4GHz connection. Confirm when the indicator light flash quickly for pairing mode.

The pairing will take about 10-120 seconds to complete depending on your network condition.

6

 $\bigcirc$ 

2%

 $\overline{}$ 

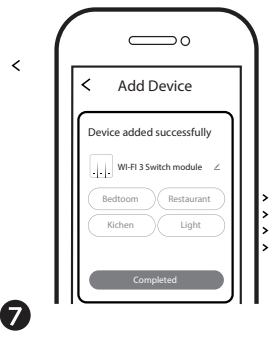

When pairing is done, the Wi-Fi switch will be shown on the App.

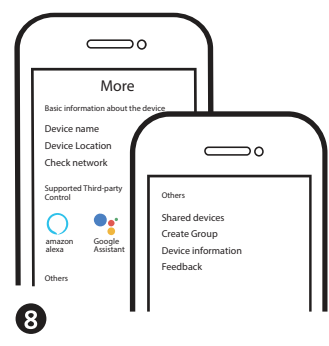

Connect to amazon alexa or Google Assistant for voice control, or share the devices with your families or friends.

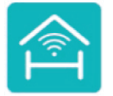

WWW.HOMCLOUD.COM For more info